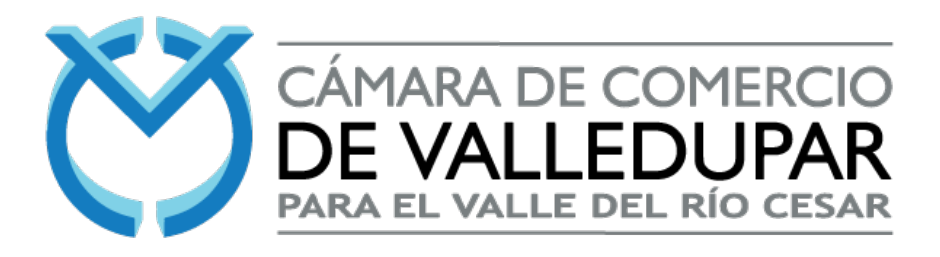

## INSCRIPCIÓN AL REGISTRO ÚNICO NACIONAL DE ENTIDADES OPERADORAS DE LIBRANZA

## PASOS

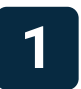

Primero debe ingresar a la página web **www.runeol.rues.org.co/runeol/** y debe dirigirse a la opción de **Registrarse**.

| Re                                             | egistro Únic<br>Itidades Op          | o Nacional (<br>eradoras de | de<br>e Libranza        |                                            |                               | Cámaras de Comercio<br>de Colombia |                                |  |
|------------------------------------------------|--------------------------------------|-----------------------------|-------------------------|--------------------------------------------|-------------------------------|------------------------------------|--------------------------------|--|
| Registrarse                                    | Modificar                            | Renovar                     | Cancelar                | Legislación                                | Estadísticas                  |                                    | 🔍 Acceso Cámaras de Comercio 🔻 |  |
| Las Cámaras de<br>Directo<br><b>) Inicie a</b> | Comercio de Co<br>I <b>QUÍ SU CO</b> | olombia tienen a<br>nsulta  | su cargo la adm         | iinistración del f                         | Registro Único Nacio          | onal de Entidades Operad           | loras de Libranza o Descuento  |  |
| INGRESE ALC<br>Razón Socia                     | GÚN DATO PARA<br>al:                 | A REALIZAR UNA              | A NUEVA CONSU<br>M<br>d | LTA<br>Io. de Identifi<br>lígito de verifi | cación (NIT - Sin<br>cación): | Número de Registro:                |                                |  |
|                                                |                                      |                             |                         |                                            |                               |                                    | Consultar                      |  |
| <u> </u>                                       |                                      | + + +                       | + + +                   | + + +                                      |                               | <u> </u>                           |                                |  |

Seguidamente debe diligenciar el departamento y ciudad en la cual está domiciliada la jurídica que se inscribirá al **RUNEOL**.

Recuerde que primero se debe realizar el pago de derechos en la Cámara de Comercio, de acuerdo a los valores correspondientes.

|                                                                                                    |                                                                                              | INFOR                                                                                         | Mación General                                                                   |                                                                                                    |                                                                  |
|----------------------------------------------------------------------------------------------------|----------------------------------------------------------------------------------------------|-----------------------------------------------------------------------------------------------|----------------------------------------------------------------------------------|----------------------------------------------------------------------------------------------------|------------------------------------------------------------------|
| Seleccione por favor la ubica                                                                       | ación de la Entidad que                                                                      | va a Registrar                                                                                |                                                                                  |                                                                                                    |                                                                  |
| País                                                                                                |                                                                                              | Depto                                                                                         |                                                                                  | Ciudad                                                                                                    |                                                                  |
| Colombia                                                                                            | ~                                                                                            | CESAR                                                                                         | ~                                                                                | VALLEDUPAR                                                                                                    | *                                                                |
| Cámara:                                                                                             | CAMAR                                                                                        | A DE COMERCIO DE VALL                                                                         | EDUPAR                                                                           |                                                                                                    |                                                                  |
| Telefono:                                                                                           |                                                                                              |                                                                                               |                                                                                  |                                                                                                    |                                                                  |
| Dirección :                                                                                         | NULL                                                                                         |                                                                                               |                                                                                  |                                                                                                    |                                                                  |
|                                                                                                    |                                                                                              | PAGO DEL SI                                                                                   | RVICIO DE REGIST                                                                 | RO                                                                                                    |                                                                  |
| De acuerdo con lo esta                                                                              | blecido por la Resol                                                                         | ución 3440 de 2015, expedid                                                                   | a por el Ministerio de F                                                         | lacienda y Crédito Público.                                                                                    |                                                                  |
| De conformidad con lo<br>en el salario mínimo m<br>Libranza, son ajustadas<br>Impuestos y Aduanas N | establecido por artí<br>ensual legal vigente,<br>s y calculadas con ba<br>Nacionales - DIAN. | culo el 49 de la Ley 1955 de<br>, deberán ser calculadas en l<br>ase en la UVT vigente para e | 2019, a partir del 1º de<br>JVT. En tal sentido, las<br>l año 2020 fijada por la | e enero de 2020, las tasas y tarifas<br>tarifas del Registro Único Nacional<br>Resolución 084 de 2019 expedida | establecidas con base<br>de Operadores de<br>por la Dirección de |
| En virtud del decreto e<br>concepto del Registro l                                                  | stablecido por el Mir<br>Único Nacional de Oj                                                | nisterio de Hacienda y Crédito<br>peradores de Libranza, es la                                | o Públicos, la tarifa que<br>siguiente:                                          | debe sufragarse en favor de la Cár                                                                             | nara de Comercio, por                                            |
| Para nuevos registros y<br>Para mutaciones: \$12.3                                                  | / su renovación: \$45<br>100 (0.34 UVT).                                                     | 5.000 (1.25 UVT).                                                                             |                                                                                  |                                                                                                    |                                                                  |
| Inicialmente el valo<br>Comercio de su juris<br>días se implementar                                 | r correspondiente<br>dicción y adjunta<br>á para este regist                                 | a inscripción y mutacion<br>r el comprobante de pago<br>ro el servicio de pago a tr           | es deberá ser cancel<br>o a la solicitud del tra<br>ravés de internet par        | ado directamente en la sedes d<br>imite en la página web del regis<br>a todas las Cámaras de Comerc            | e la Cámara de<br>stro. En los próximos<br>io .                  |

3

2

Debe diligenciar todo el formulario de inscripción, recuerde que si ya está inscrito ante la Cámara de Comercio, los datos deberán ser idénticos a los que se consignan en la entidad.

Recuerde que en el **RUNEOL** pueden ser inscritas las siguientes:

- Asociaciones gremiales de pensionados.
- Cajas de compensación.
- Clubes sociales de oficiales, suboficiales y agentes de la fuerza pública.
- Compañías de seguros.
- Compañías de financiamiento comercial.
- Cooperativas.
- Cooperativas financieras.
- Empresas asociativas de trabajo.
- Empresas industriales y comerciales del estado.
- Empresas unipersonales.
- Establecimientos bancarios.

- Fondos de empleados.
- Fondos mutuos de inversión.
- Fondos rotatorios.
- Instituciones educativas de servicio a familias miembro de la fuerza pública.
- Institutos de fomento y desarrollo.
- Patrimonios autónomos.
- Sindicatos.
- Sociedades administradoras de inversión.
- Sociedades anónimas.
- Sociedades colectivas.
- Sociedades comisionistas de bolsa.
- Sociedades de capitalización.
- Sociedades de economía mixta.
- Sociedades en comandita por acciones.
- Sociedades en comandita simples.
- Sociedades limitadas.
- Sociedades mutuales.
- · Sociedades por acciones simplificadas.
- Sociedades fiduciarias.
- Sociedades tributadoras.

| rganización Jurídica                                              | Clubes sociales de oficiales, suboficiales y agentes de la Fuerza Pública                                                                                                    |
|-------------------------------------------------------------------|----------------------------------------------------------------------------------------------------|
|                                                                   | Seleccionar                                                                                                    |
| ✔Es Operador de Libranza: □Es Administrado                        | Asociación Gremial de Pensionados<br>Cajas de Compensacion<br>Clubes sociales de oficiales, suboficiales y agentes de la Fuerza Pública<br>Compañía de Seguros<br>Compañías de financiamiento comercial |
| ipo Persona c<br>Persona jurídica nacional o extranjer 💙 [        | Cooperativas financieras<br>Empresa Asociativa de Trabajo<br>Empresa Industrial y Comercial del Estado<br>Empresa Unipersonal<br>Establecimientos bancarios<br>Fondo de Empleados                       |
| lazón Social o Nombre<br>gla Entidad                              | Fondo Mutuo De Inversión<br>Fondo Rotatorio<br>Instituciones educativas servicios a familias miembros de la Fuerza Pública<br>Instituto de Fomento y Desarrollo<br>Patrimonio Autónomo<br>Sindicato     |
| aís                                                               | Sociedad Administradora de Inversión                                                                                                    |
| Colombia 🗸                                                        | CESAR V VALLEDUPAR V                                                                                                    |
| irrección Deshabilitar primera parte.<br>CALLE V &<br>No. W C V V |                                                                                                    |

## Debe validar el correo electrónico de la empresa, le llegará un código de verificación que luego digitará.

Asimismo, debe subir a la plataforma los documentos exigidos para su inscripción, en caso de ser una sociedad comercial deberá anexar a la plataforma: Contrato de convenio con Central de Riesgo y factura del pago de los derechos de inscripción. Así mismo, para el caso de ser una entidad sin ánimo de lucro se deberá anexar, además, certificación de existencia y representación legal.

Después de leer los términos y condiciones la aceptará y dará Clic en Siguiente.

| Telefono I                                                                                                    | Telefono 2                                                                                                    | Telefono 3                                                                                                    | + +                 |
|----------------------------------------------------------------------------------------------------|----------------------------------------------------------------------------------------------------|----------------------------------------------------------------------------------------------------|---------------------|
| 301                                                                                                    | 301                                                                                                    |                                                                                                    | + +                 |
|                                                                                                    |                                                                                                    |                                                                                                    | · +                 |
| Correo Principal                                                                                                    | With Com Vali                                                                                                    | dar Ingrese el codigo enviado a su correo                                                                                                   | + +                 |
|                                                                                                    | anorozoako kuze                                                                                                    |                                                                                                    | + +                 |
| Correo Electrónico 2                                                                                                    |                                                                                                    |                                                                                                    | • +                 |
|                                                                                                    |                                                                                                    |                                                                                                    | + +                 |
| Entidad de Vigilancia Superir                                                                                                    | itendencia de Industria y Comercio                                                                                                    | ~                                                                                                    | + +                 |
|                                                                                                    |                                                                                                    |                                                                                                    | · + .               |
|                                                                                                    |                                                                                                    |                                                                                                    | - +                 |
|                                                                                                    |                                                                                                    |                                                                                                    | + +                 |
| Tipo de Documento                                                                                                    | Seleccionar                                                                                                    | ~                                                                                                    | - +                 |
|                                                                                                    |                                                                                                    |                                                                                                    | - +                 |
| Seleccione documento soporte                                                                                                    | Seleccionar archivo Ningún archivo seleccio                                                                                                    | onado                                                                                                    | + +                 |
|                                                                                                    |                                                                                                    |                                                                                                    | + +                 |
|                                                                                                    |                                                                                                    |                                                                                                    | - +                 |
|                                                                                                    |                                                                                                    |                                                                                                    | + +                 |
|                                                                                                    |                                                                                                    |                                                                                                    | + +                 |
|                                                                                                    |                                                                                                    |                                                                                                    | + +                 |
|                                                                                                    |                                                                                                    |                                                                                                    | - +                 |
|                                                                                                    | TERMINOS Y CONDICION                                                                                                    | ES DE USO                                                                                                    | + +                 |
|                                                                                                    | libranza                                                                                                    |                                                                                                    | ▲ + +               |
| Pegistro de Openadopes de                                                                                                    |                                                                                                    |                                                                                                    | - +                 |
| Registro de Operadores de                                                                                                    |                                                                                                    |                                                                                                    |                     |
| Registro de Operadores de<br>ESTOS TÉRMINOS Y CONDICIO                                                                                                    | NES DE USO EMITIDOS POR CONFECAMARAS, T                                                                                                    | TIENEN CARÁCTER OBLIGATORIO Y VINCULANTE, POR LO                                                                                            | ) + +               |
| Registro de Operadores de<br>ESTOS TÉRMINOS Y CONDICIO<br>QUE CUALQUIER PERSONA, EN<br>LIBRANZA, ACEPTA DESDE AH                                                              | NES DE USO EMITIDOS POR CONFECAMARAS, 1<br>I ADELANTE USUARIO, QUE DECIDA UTILIZAR<br>IORA SU CONTENIDO Y SE OBLIGA A CUMPLIR                            | TIENEN CARÁCTER OBLIGATORIO Y VINCULANTE, POR LC<br>EL SERVICIO DE REGISTRO DE OPERADORES DE<br>Y ACEPTAR LOS TÉRMINOS Y CONDICIONES DE USO | ) + +<br>- +<br>+ + |
| Registro de Operadores de<br>ESTOS TÉRMINOS Y CONDICIO<br>QUE CUALQUIER PERSONA, EM<br>LIBRANZA, ACEPTA DESDE AM<br>DESCRITOS A CONTINUACIÓN:                                 | NES DE USO EMITIDOS POR CONFECAMARAS, 1<br>I ADELANTE USUARIO, QUE DECIDA UTILIZAR<br>IORA SU CONTENIDO Y SE OBLIGA A CUMPLIR                            | TIENEN CARÁCTER OBLIGATORIO Y VINCULANTE, POR LO<br>EL SERVICIO DE REGISTRO DE OPERADORES DE<br>Y ACEPTAR LOS TÉRMINOS Y CONDICIONES DE USO |                     |
| Registro de Operadores de<br>ESTOS TÉRMINOS Y CONDICIO<br>QUE CUALQUIER PERSONA, EN<br>LIBRANZA, ACEPTA DESDE AH<br>DESCRITOS A CONTINUACIÓN:                                 | NES DE USO EMITIDOS POR CONFECAMARAS, 1<br>I ADELANTE USUARIO, QUE DECIDA UTILIZAR<br>IORA SU CONTENIDO Y SE OBLIGA A CUMPLIR                            | TIENEN CARÁCTER OBLIGATORIO Y VINCULANTE, POR LO<br>EL SERVICIO DE REGISTRO DE OPERADORES DE<br>Y ACEPTAR LOS TÉRMINOS Y CONDICIONES DE USO |                     |
| Registro de Operadores de<br>ESTOS TÉRMINOS Y CONDICIO<br>QUE CUALQUIER PERSONA, EN<br>LIBRANZA, ACEPTA DESDE AH<br>DESCRITOS A CONTINUACIÓN:<br>He leído y acepto los Términ | NES DE USO EMITIDOS POR CONFECAMARAS, 1<br>I ADELANTE USUARIO, QUE DECIDA UTILIZAR<br>HORA SU CONTENIDO Y SE OBLIGA A CUMPLIR<br>os y Condiciones de Uso | TIENEN CARÁCTER OBLIGATORIO Y VINCULANTE, POR LC<br>EL SERVICIO DE REGISTRO DE OPERADORES DE<br>Y ACEPTAR LOS TÉRMINOS Y CONDICIONES DE USO |                     |

5

4

A continuación, debe diligenciar los datos del representante legal. Recomendamos que los datos diligenciados sean actuales y su usual revisión pues a estos le notificaremos las novedades del trámite.

| Tipo Persor | na                                              | Clase Identificación |   | Número de identif    | ficación (NIT): |   | . +                                     |    |
|-------------|-------------------------------------------------|----------------------|---|----------------------|-----------------|---|-----------------------------------------|----|
| Persona     | a natural nacional mayor de 18                  | CEDULA DE CIUDADANIA | ~ | \$121239 <b>1</b> 99 |                 |   | +++                                     | -  |
| Nombre      | SEGUNDO N                                       |                      |   |                      |                 |   | +<br>+<br>+                             | +  |
| País Colo   | ombia 🗸 🗸                                       | Depto CESAR          | ~ | Ciudad               | VALLEDUPAR      | ~ | + +                                     | -  |
| Dirección   | <ul> <li>Deshabilitar primera parte.</li> </ul> |                      |   |                      |                 |   | + +                                     | +  |
|             | CARRERA V                                       |                      |   |                      |                 |   | ++                                      | +  |
|             | No. 🛞 A 🗸                                       | · · · ·              |   |                      |                 |   | +                                       | +  |
|             | · · · · · · · · · · · · · · · · · · ·           | ·                    |   |                      |                 |   | + + +                                   | +  |
|             |                                                 |                      |   |                      |                 |   | + + +                                   | +  |
|             | ,                                               | •                    |   |                      |                 |   | + +                                     | +  |
|             |                                                 |                      |   |                      |                 |   | +++++++++++++++++++++++++++++++++++++++ | +  |
|             | <b>`</b>                                        | •                    |   |                      |                 |   | +                                       | +  |
|             |                                                 | ,                    |   |                      |                 |   | +                                       | +  |
|             |                                                 |                      |   |                      |                 |   | + + +                                   | +  |
|             | Dirección no estructurada:                      |                      |   |                      |                 |   | + +                                     | +  |
|             |                                                 |                      |   |                      |                 |   | + +                                     | +  |
| Telefono    |                                                 | Celular              |   |                      |                 |   | +++                                     | ++ |
|             |                                                 |                      |   |                      |                 |   | ++                                      | +  |
| Correo Elec | tronico @hotmail.com                            | n                    |   |                      |                 |   | +                                       | +  |
|             |                                                 | Siguiente            |   |                      |                 |   | + +                                     | +  |

6 Debe así mismo, diligenciar los datos de la persona que realice el trámite, esta podrá digitar datos de contacto distintos a los anteriores para lograr una notificación más acertada.

|                                         | REGISTRARSE - INFORMA      | ICION GENERAL                   |  |
|-----------------------------------------|----------------------------|---------------------------------|--|
| Entidad Representante Legal Information | ión de quien diligencia    |                                 |  |
| Tipo Persona                            | Clase Identificación       | Número de identificación (NIT): |  |
| Persona natural nacional mayor          | de 18 👻 CEDULA DE CIUDADAN |                                 |  |
| Nombre PRIMER NOI SEGUNI                | DO N PRIMER APE SEGUNDO A  |                                 |  |
| Celular                                 |                            |                                 |  |
|                                         |                            |                                 |  |
| Correo Electrónico                      |                            |                                 |  |
| Cargo                                   |                            |                                 |  |
|                                         |                            |                                 |  |

## Por último dará Clic en Guardar.

Una vez haya diligenciado todos los apartados le saldrá una alerta indicándole que la Cámara de Comercio ya ha recibido su trámite y procederá con la inscripción en caso de encontrar que todos los documentos presentados y datos diligenciados cumplan lo estipulado en la norma, de lo contrario se le será comunicado si se requiere alguna corrección al trámite.

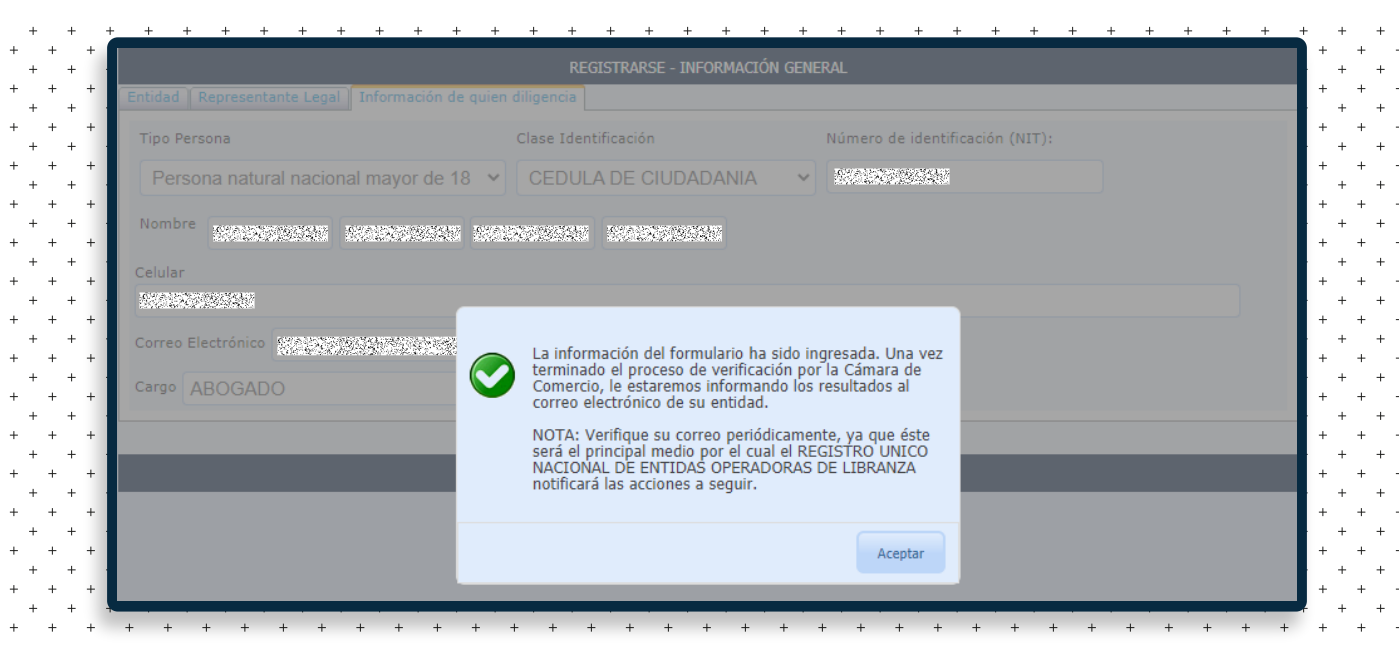

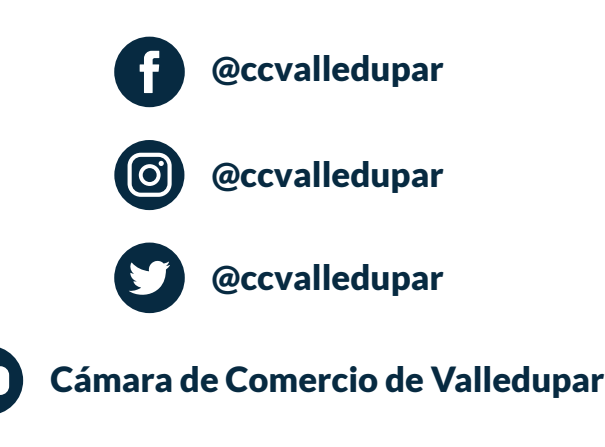